# iPhone

- Click on the App Store button on your phone.
- 2 Click on the search button.
- 3 Type in the name of the app.
- 4 Scroll through list of apps and click on desired app.

low to vnload

- 5 Click on the free button at the top of the app.
- 6 The application will download to your phone.

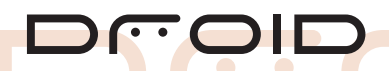

- 1 From the Home screen, touch the Market Icon.
- 2 Search for desired application.
- 3 Touch the application that you want to download.
- 4 Touch Install. The application is now downloaded to your device.

**Tip:** You can also search for apps by pressing the magnifying glass.

### SlackBerry

- 1 Press the Blackberry button then scroll to and click on Blackberry App World.
- 2 Click on the file folder icon at the bottom of the App World home screen.
- 3 Scroll down until Health & Wellness is highlighted then click on it.
- 4 Select either Fitness or Health & Diet. Upon selection, scroll through the list of Applications until the desired Application in highlighted. Click on that Application.
- 5 The option to Download will be highlighted. Click on that.
- 6 After completing Download and Installation the application will either be in the Downloads folder on your applications page or will be last in the list of application icons.

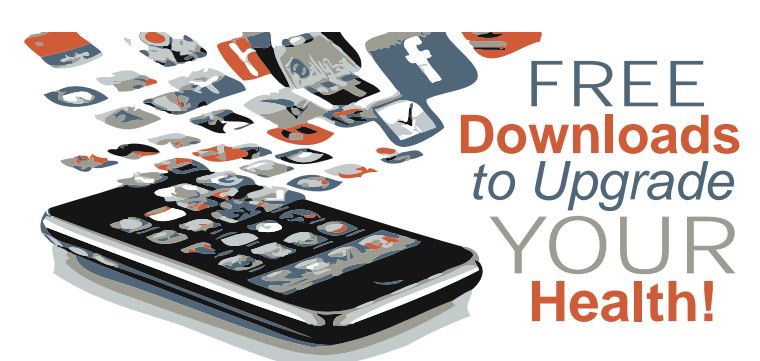

## iPhone

- Calorie Counter & Diet Tracker
- Lose It! Fit Now
- WebMD Mobile
- My Net Diary
- Daily Ab Workout
- RunKeeper Free
- Body Fitness Exercise Journal
- Pedometer
- Nike + iPod

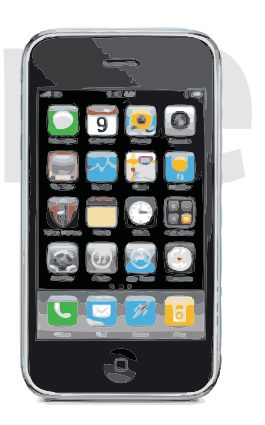

#### Calorie Counter

- DroidFit
- Instant Heart Rate
- Epicurious
- Endomando Sports Tracker
- Cardio Trainer
- Move Your Bot
- Google health

#### BlackBerry

- Calorie Counter
- Endomando Sports Tracker
- Total Fitness for Blackberry 1
- vClinic Mobile Health
- My Personal Health Record
- Good Food Near You
- Meal Logger
- Diet & Calorie Tracker (Spark People)

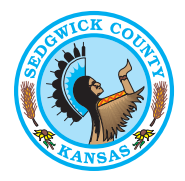

Sedgwick County... working for you

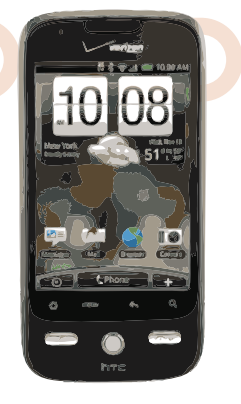

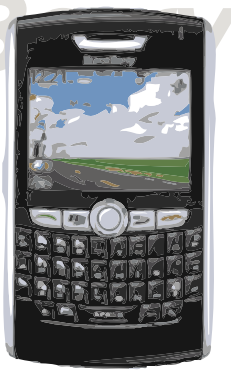